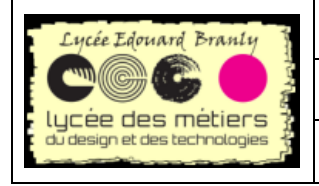

Raspberry Pi

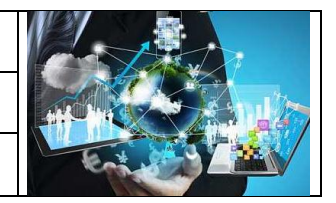

Fiche Manipulations : nouvel utilisateur

# FM-07\_Créer un nouvel utilisateur sur la RPi

### Table des matières

| I. | Cr | éation d'un nouvel utilisateur                            | 1 |
|----|----|-----------------------------------------------------------|---|
|    | 1. | Configurer un nouvel utilisateur                          | 1 |
|    | a. | Créer un nouvel utilisateur                               | 1 |
|    | b. | Donner les droits super admin (root ou sudo )             | 2 |
|    | c. | Autoriser votre compte à se connecter à vnc               | 2 |
|    | d. | Ne plus se connecter automatiquement sur l'utilisateur pi | 4 |
|    | е. | Appartenance au même groupe que <i>pi</i>                 | 4 |
|    | f. | Vérification                                              | 4 |

# I. Création d'un nouvel utilisateur

## 1. Configurer un nouvel utilisateur

Dans l'exemple ci-dessus, l'utilisateur est rtk :

#### a. Créer un nouvel utilisateur

Pour créer un nouvel utilisateur sur le raspberry-pi une commande suffit:

| LXTerminal                                                                                                    | $\Xi$    | × |
|----------------------------------------------------------------------------------------------------|----------|---|
| Fichier Édition Onglets Aide                                                                                                    |          |   |
| <pre>pi@raspberrypi-AF-3F:/\$ sudo adduser rtk 1<br/>Ajout de l'utilisateur « rtk »<br/>Ajout du nouveau groupe « rtk » (1001)<br/>Ajout du nouvel utilisateur « rtk » (1001) avec le groupe « rtk »<br/>Création du répertoire personnel « /home/rtk »<br/>Copie des fichiers depuis « /etc/skel »<br/>Entrez le nouveau mot de passe UNIX : 2<br/>Retapez le nouveau mot de passe UNIX : 3<br/>passwd : le mot de passe a été mis à jour avec succès<br/>Modification des informations relatives à l'utilisateur rtk<br/>Entrez la nouvelle valeur ou « Entrée » pour conserver la valeur proposée<br/>Nom complet []: Tomczak Robert 4<br/>N° de bureau []:<br/>Téléphone professionnel []:<br/>Autre f1:</pre> | <b>1</b> |   |
| Cette information est-elle correcte ? [0/n]0 5                                                                                                    |          |   |

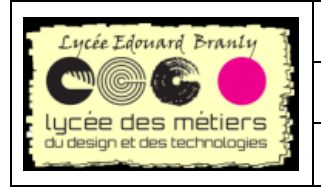

Raspberry Pi

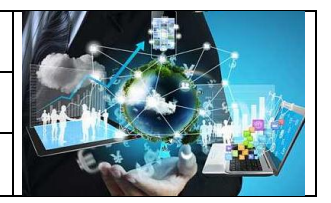

Fiche Manipulations : nouvel utilisateur

Où :

- 1. la commande permettant de créer un nouvel utilisateur sudo adduser rtk <u>rtk est à</u> remplacer par votre nom
- 2. Le mot de passe
- 3. A retaper
- 4. Les coordonnées de l'utilisateur (au moins son nom)
- 5. Valider par O un o majuscule
- Series un compte à votre nom avec votre propre mot de passe
- 🖮 Vérifiez la création en lisant le fichier /etc/password

#### b. Donner les droits super admin (root ou sudo )

Par défaut le nouvel utilisateur ne pourra pas lancer des commandes précédés par sudo. Pour l'inscrire comme étant un sudo users.

Pour cela exécutez

- sudo visudo
- Mettre rtk ALL = NOPASSWD: ALL juste après root ALL=(ALL:ALL) ALL

| # User | privilege specification |
|--------|-------------------------|
| root   | ALL=(ALL:ALL) ALL       |
| rtk    | ALL = NOPASSWD: ALL     |

- Pour enregistrer il faut faire un « CTRL x » puis « o » pour valider.
- Donnez-vous les droits sudo

#### c. Autoriser votre compte à se connecter à vnc

Encore une fois, par défaut, votre compte ne vous permettra pas de vous connecter par vnc.

Suivez les étapes ci-dessous

L'autorisation se fait par :

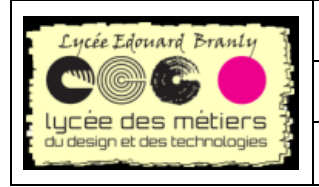

Raspberry Pi

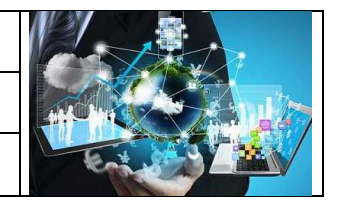

Fiche Manipulations : nouvel utilisateur

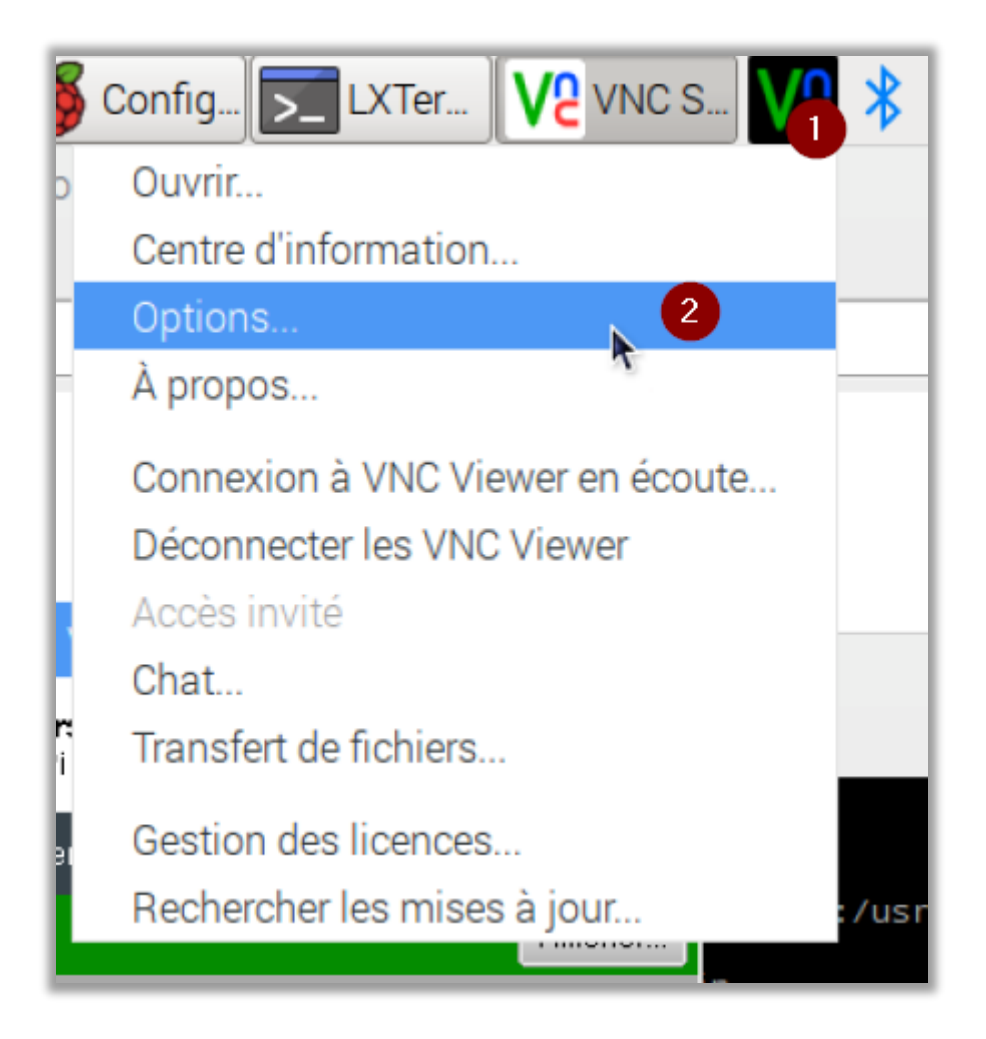

- 1. Clic droit sur l'icône VNC en haut à droite
- 2. Puis choisir Options...
- 3. Cliquez sur Ajouter

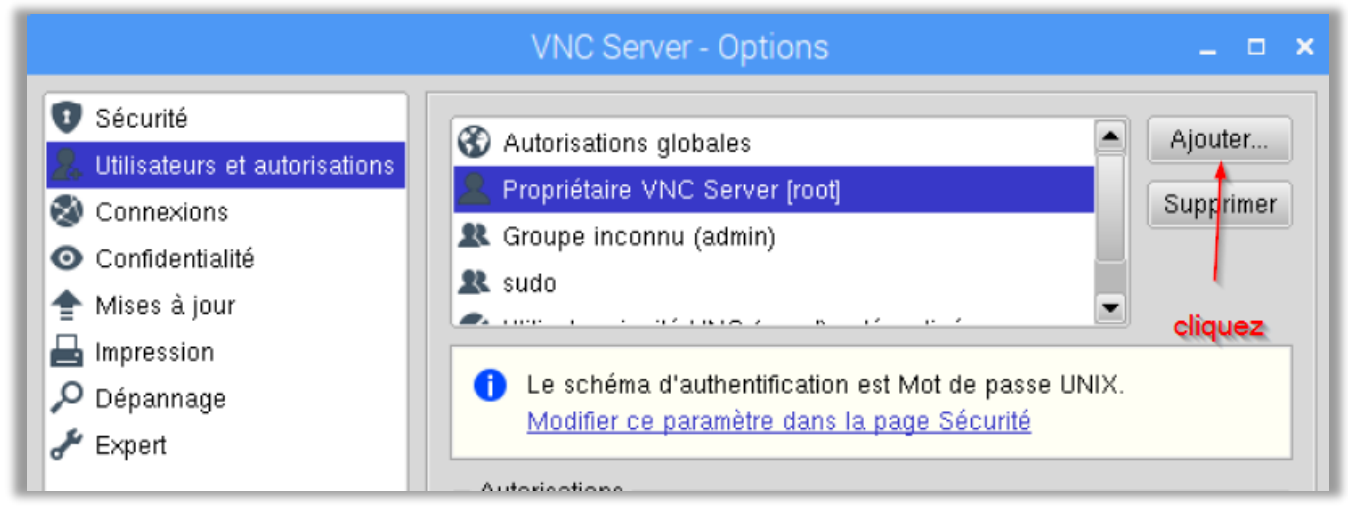

4. Entrez le nom de l'utilisateur

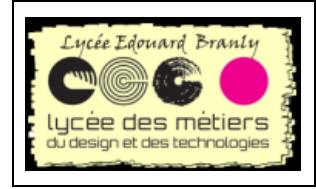

Raspberry Pi

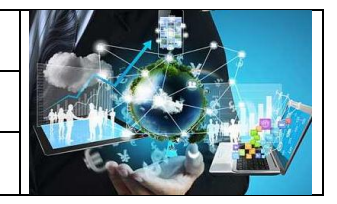

Fiche Manipulations : nouvel utilisateur

|        | ļ       | Ajouter | un | un g | roup | e - |    | × |
|--------|---------|---------|----|------|------|-----|----|---|
| Type : | Utilisa | teur    |    |      |      |     |    | - |
| Nom :  | rtk     |         |    |      |      |     |    |   |
|        |         |         |    | Ann  | uler |     | ок |   |

5. Puis finir par OK

#### d. Ne plus se connecter automatiquement sur l'utilisateur pi

Lors du démarrage, le bureau Raspberry se connecte directement avec le compte de l'utilisateur *pi*. Pour désactiver la connexion automatique :

| ( | 🛎 🛶 🧮 Préférences ➡ 👸  | Configuration du Raspberry Pi 👄          |
|---|------------------------|------------------------------------------|
| l | Connexion automatique: | A décocher Se connecter en tant que 'pi' |

📾 Désactivez la connexion automatique

#### e. Appartenance au même groupe que pi

La commande suivante fait appartenir le nouvel utilisateur au même groupe que celui de *pi* : C'est une seule et même ligne :

sudo usermod rtk -a -G pi,adm,dialout,cdrom,sudo,audio,video,plugdev,games,users,input,netdev,spi,i2c,gpio

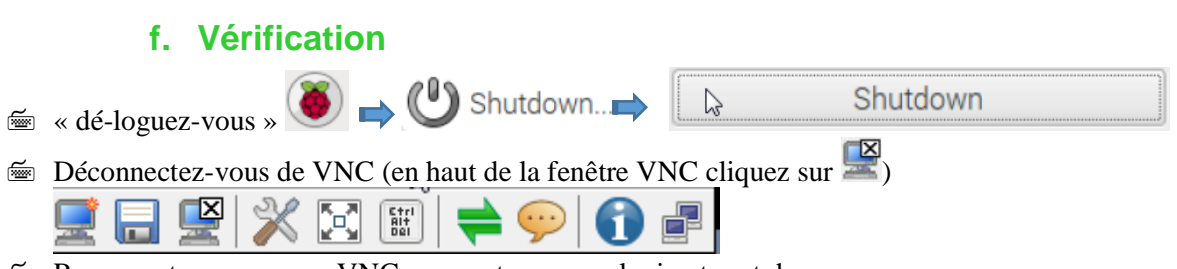

Example 2 Reconnectez-vous avec VNC avec votre propre login et mot de passe

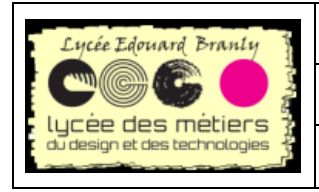

Raspberry Pi

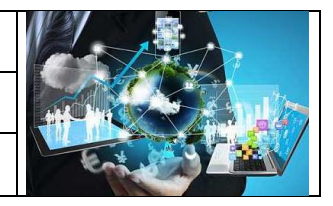

#### Fiche Manipulations : nouvel utilisateur

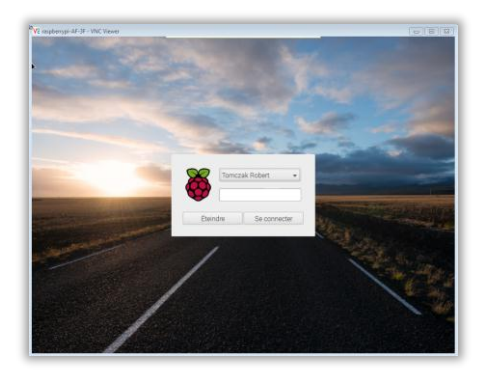

📾 Et pour finir : connectez-vous au raspberry pi de la même façon